## How do I activate my HSBCnet profile with my temporary username and mobile device?

If you have received a temporary username via email from your System Administrator and have mobile device authentication enabled, complete the following steps to log on for the first time and activate your HSBCnet profile.

**Note**: Refer to the guide <u>"How do I activate my HSBCnet profile using my invitation email?"</u> if you have received an invitation email from your System Administrator to register and log on.

Refer to the guide on <u>"How do I activate my HSBCnet profile using my temporary username and security</u> <u>device?"</u> if you wish to activate your profile using your security device.

- 1. On the HSBCnet home page www.hsbcnet.com, choose the Logon button.
- 2. Enter your temporary username and choose **Continue**. Your profile activation page appears to display a stepby-step process.
- 3. To log on, you'll need to activate your profile. Begin by selecting the **Generate activation code** button. We'll send an activation code to your registered email address in your HSBCnet profile. Enter the activation code on this page and choose **Continue** to proceed to the next step.

**Important**: While waiting to receive the activation code, you may only minimise the HSBCnet window, but do not close the page as this will invalidate the activation code. If you've previously received an email with a code, please ignore it and generate a new code. If you do not receive an email with the activation code from the Bank,

- Check your spam folder to determine if it was filed there in error, or
- Confirm if the email address or mobile number used by your System Administrator or Bank staff when registering your username is correct.
- Each new activation code is valid for 30 minutes per session. You can generate a new code after a gap of 180 seconds.

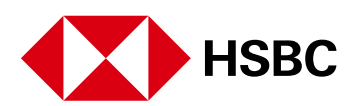

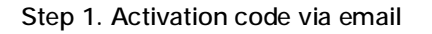

| i) Security information                                                                                                    | Activate your profile                                                                                                    |
|----------------------------------------------------------------------------------------------------|----------------------------------------------------------------------------------------------------|
| Never share your PIN, security<br>information or other log on details with<br>anyone, including your System<br>Administrator and HSBC. | 1. Activation code (Email)         2.         3.         4.         5.         6.         7.                                                                                            |
| You should also not write down security information.                                                                                   | To log on, you'll need to activate your profile.                                                                                                    |
|                                                                                                    | Select 'Generate activation code' below. We'll send a code to: ****@hsbc.ca. If this email<br>address is incorrect, please contact your System Administrator or HSBCnet representative. |
|                                                                                                    | If you've previously received an email with a code, please ignore it and generate a new code.                                                                                           |
|                                                                                                    | Send another code (176s)                                                                                                    |
|                                                                                                    | Your activation code has been sent. It should reach you shortly and will be valid for 30 minutes.                                                                                       |
|                                                                                                    | Activation code                                                                                                    |
|                                                                                                    | Ι                                                                                                    |
|                                                                                                    | Didn't receive the email?                                                                                                    |
|                                                                                                    |                                                                                                    |
|                                                                                                    | Cancel Continue                                                                                                    |

4. In the next step, another activation code is sent to your registered mobile number via SMS. Check your messages and enter that activation code in the mobile app. Select **Continue**.

Step 2. Activation code via SMS

| <ol> <li>Security information</li> </ol>                                                                                               | Activate your profile                                                                                                    |  |  |  |  |
|----------------------------------------------------------------------------------------------------|----------------------------------------------------------------------------------------------------|--|--|--|--|
| Never share your PIN, security<br>information or other log on details with<br>anyone, including your System<br>Administrator and HSBC. | 1.         2. Activation code (SMS)         3.         4.         5.         6.         7.                                                                                                    |  |  |  |  |
| You should also not write down security information.                                                                                   | Select 'Generate activation code' below. We'll send a code to: **-***-3549 (1 message for each user, message / data rates may apply). If this mobile number is incorrect, please contact your System Administrator or HSBCnet representative. |  |  |  |  |
|                                                                                                    | If you've previously received a code by text message, please ignore it and generate a new code.                                                                                                    |  |  |  |  |
|                                                                                                    | Send another code (79s)                                                                                                    |  |  |  |  |
|                                                                                                    | Your activation code has been sent. It should reach you shortly and will be valid for 100 seconds.                                                                                                    |  |  |  |  |
|                                                                                                    | Activation code                                                                                                    |  |  |  |  |
|                                                                                                    | ••••••                                                                                                    |  |  |  |  |
|                                                                                                    |                                                                                                    |  |  |  |  |
|                                                                                                    | Cancel                                                                                                    |  |  |  |  |

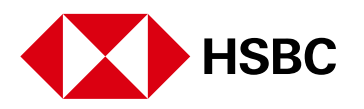

**Note**: If your System administrator did not add your mobile number when creating your profile, you will not be able to proceed. Contact your System administrator to add your mobile number and try activating your profile again.

| Security information<br>Never share your PIN, security<br>information or other log on details with<br>anyone, including your System | Activate your profile           1.         2. Activation code (SMS)         3.         4.         5.         6.         7. |
|----------------------------------------------------------------------------------------------------|----------------------------------------------------------------------------------------------------|
| Administrator and HSBC.                                                                                                    |                                                                                                    |
| You should also not write down security<br>information.                                                                             | A The profile your System Administrator created doesn't have a mobile phone number.                                        |
|                                                                                                    | Please contact your System Administrator to add your mobile number and try activating your profile again.                  |
|                                                                                                    | Generate activation code                                                                                                   |
|                                                                                                    | Activation code                                                                                                    |
|                                                                                                    |                                                                                                    |
|                                                                                                    |                                                                                                    |
|                                                                                                    | Cancel                                                                                                    |

- 5. Accept the Terms and Conditions (Step 3) and Privacy and data protection statement (Step 4) before continuing to the next step.
- 6. Next, follow the on-screen instructions to complete all mandatory fields in **Step 5**. **Personal information** page. **Note**: it is mandatory to change your temporary username. Choose a username between 8 to 76 characters. Once you've chosen your username, you can't change it. Select **Continue** when finished.

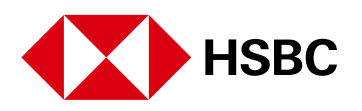

| Step 5 - | Personal | information |
|----------|----------|-------------|
|----------|----------|-------------|

п

| Primarily, I want to:<br>Make payments and manage cash -                                     | 1. $2.$ $3.$                                                                                                    | 4. 5. Personal information                                                                                                    | 6. 7.                 |
|----------------------------------------------------------------------------------------------|----------------------------------------------------------------------------------------------------|----------------------------------------------------------------------------------------------------|-----------------------|
| Global Payments and Cash<br>Management                                                       | Please complete your personal ir                                                                                                    | nformation.                                                                                                    | *Required information |
| and / or market information - Securities                                                     |                                                                                                    |                                                                                                    |                       |
| Access trades services account                                                               | Personal details                                                                                                    |                                                                                                    |                       |
| ransactions, such as documentary                                                             | Please ensure that personal deta                                                                                                    | ils provided are correct, full and unat                                                                                                    | bbreviated.           |
| iew research, market data and                                                                | Please review your details on a r                                                                                                    | egular basis and provide updates if a                                                                                                    | ny of those           |
| nelytics - Global Markets<br>Ise HSBCnet for liquidity business -<br>Ilobal Asset Management | details change.                                                                                                    |                                                                                                    |                       |
| Jse HSBCnet as my internal bank staff -<br>nternal Bank Staff                                | Title*                                                                                                    | Mrs                                                                                                    | ~                     |
|                                                                                              | Full legal first name*                                                                                                    | Test Name                                                                                                    |                       |
|                                                                                              | Full legal middle name                                                                                                    | Test                                                                                                    |                       |
|                                                                                              | Full legal last name*                                                                                                    | Test Legal                                                                                                    |                       |
|                                                                                              | Date of birth*                                                                                                    | 01/01/1970                                                                                                    |                       |
|                                                                                              | Choose a username of between<br>email address as your username<br>can't change it.                                                                                                    | 8 and 76 characters. You can use yo<br>. Once you've chosen your usernam                                                                   | ur work<br>ie, you    |
|                                                                                              | Choose a username of between<br>email address as your username<br>can't change it.<br>Username*                                                                                                    | 8 and 76 characters. You can use you<br>. Once you've chosen your usernam<br>YourUsername                                                  | ur work<br>He, you    |
|                                                                                              | Choose a username of between<br>email address as your username<br>can't change it.<br>Username*                                                                                                    | 8 and 76 characters. You can use you<br>. Once you've chosen your usernam<br>YourUsername                                                  | ur work<br>ke, you    |
|                                                                                              | Choose a username of between<br>email address as your username<br>can't change it.<br>Username*<br>Contact details<br>Email address                                                                                                    | 8 and 76 characters. You can use you<br>. Once you've chosen your usernam<br>YourUsername                                                  | ur work<br>ke, you    |
|                                                                                              | Choose a username of between<br>email address as your username<br>can't change it.<br>Username*<br>Contact details<br>Email address<br>Work email address                                                                                                | 8 and 76 characters. You can use you<br>. Once you've chosen your usernam<br>YourUsername                                                  | ur work<br>ke, you    |
|                                                                                              | Choose a username of between<br>email address as your username<br>can't change it.<br>Username*<br>Contact details<br>Email address<br>Work email address<br>Work phone number                                                                           | 8 and 76 characters. You can use you<br>. Once you've chosen your usernam<br>YourUsername                                                  | ur work<br>he, you    |
|                                                                                              | Choose a username of between<br>email address as your username<br>can't change it.<br>Username*<br>Contact details<br>Email address<br>Work email address<br>Work phone number<br>Country / territory code*                                              | 8 and 76 characters. You can use you<br>. Once you've chosen your usernam<br>YourUsername<br>*****@hsbc.ca                                 | ur work<br>he, you    |
|                                                                                              | Choose a username of between<br>email address as your username<br>can't change it.<br>Username*<br>Contact details<br>Email address<br>Work email address<br>Work phone number<br>Country / territory code*<br>Work phone number*                        | 8 and 76 characters. You can use you<br>• Once you've chosen your usernam<br>YourUsername<br>*****@hsbc.ca<br>Canada +1<br>555555555       | ur work<br>He, you    |
|                                                                                              | Choose a username of between<br>email address as your username<br>can't change it.<br>Username*<br>Contact details<br>Email address<br>Work email address<br>Work phone number<br>Country / territory code*<br>Work phone number*<br>Mobile phone number | 8 and 76 characters. You can use you<br>. Once you've chosen your usernam<br>YourUsername<br>*****@hsbc.ca<br>Canada +1<br>5655565556      | ur work<br>ke, you    |
|                                                                                              | Country / territory code*                                                                                                    | 8 and 76 characters. You can use you<br>. Once you've chosen your usernam<br>YourUsername<br>*****@hsbc.ca<br>Canada +1<br>555555555<br>+1 | ur work<br>ke, you    |

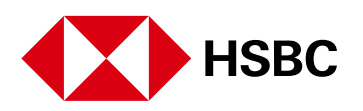

- 7. In **Step 6: Security details** page, choose a password between 8 and 30 characters containing at least one letter and one number. We recommend it has at least one special character (such as # \$ % &
  - Your password must not contain:
  - More than two identical characters in a row, for example, 111 or aaa
  - More than two characters in a sequence, for example, 123 or abc
  - You name or any company name
  - The name of your institution, for example, HSBC
  - The words 'password', 'memorable', 'answer', etc.
  - Your username, memorable answer, memorable question, security answer 1 or security answer 2
  - Any information that can be easily guessed

Confirm a new password. Next, choose and confirm two security questions and answers. All fields on this page are mandatory. These are required to authenticate yourself when you are locked out or need to reset your security information. Choose **Continue** to proceed to the next step.

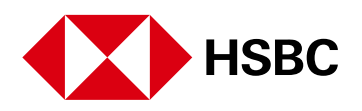

| Step | 6: | Security | details |
|------|----|----------|---------|
|------|----|----------|---------|

| 1. $2$ . $3$ . $4$ . $5$ .                                                                                                    | . 6. Security details                                                             | 7.                        |
|----------------------------------------------------------------------------------------------------|-----------------------------------------------------------------------------------|---------------------------|
| Please complete your security details.                                                                                                    |                                                                                   | Required information      |
| Password                                                                                                    |                                                                                   |                           |
| Please choose a password between 8 and<br>We recommend it has at least one special                                                                                                    | d 30 characters containing at least o I character (such as $\in f$ " # \$ % & ' ) | ne letter and one number. |
| Password *                                                                                                    |                                                                                   |                           |
|                                                                                                    |                                                                                   |                           |
| Confirm password * Security questions Please select two security questions. Answ                                                                                                    | wers must be between 8 and 30 cha                                                 | aracters.                 |
| Confirm password * Security questions Please select two security questions. Answ                                                                                                    | wers must be between 8 and 30 cha                                                 | aracters.                 |
| Confirm password * Security questions Please select two security questions. Anso Security question 1 *                                                                                           | wers must be between 8 and 30 cha                                                 | aracters.                 |
| Confirm password * Security questions Please select two security questions. Answ Security question 1 * Security answer 1 *                                                                       | wers must be between 8 and 30 cha                                                 | aracters.                 |
| Confirm password * Security questions Please select two security questions. Anso Security question 1 * Security answer 1 * Confirm security answer 1 *                                           | wers must be between 8 and 30 cha                                                 | aracters.                 |
| Confirm password * Security questions Please select two security questions. Answ Security question 1 * Security answer 1 * Confirm security answer 1 * Security question 2 *                     | wers must be between 8 and 30 cha<br>Please select  Please select  Please select  | aracters.                 |
| Confirm password * Security questions Please select two security questions. Anso Security question 1 * Security answer 1 * Confirm security answer 1 * Security question 2 * Security answer 2 * | wers must be between 8 and 30 cha<br>Please select  Please select  Please select  | aracters.                 |

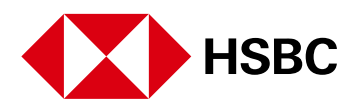

8. Step 7: Activate your mobile device - complete these instructions separately to activate mobile authentication. Choose Continue to complete the activation process. For details refer to the guide How do I set up mobile authentication without a security device?

Step 7: Activate your mobile device

|            |                 |                 |                 | /                |               |                              |  |
|------------|-----------------|-----------------|-----------------|------------------|---------------|------------------------------|--|
| Once you'  | ve activated ye | our mobile dev  | vice, you can u | ise it to log on | and authentic | ate instructions on HSBCnet. |  |
| Steps to s | et up your mol  | bile device:    |                 |                  |               |                              |  |
| Log o      | off from HSBC   | net on your we  | eb browser scr  | een              |               |                              |  |
| 2 Open     | the HSBCnet     | Mobile app      |                 |                  |               |                              |  |
| 3 Enter    | your log on d   | etails          |                 |                  |               |                              |  |
| 4 Follo    | w the on-scree  | an instructions | to set up your  | device           |               |                              |  |
| Don't have | e the app? You  | i can downloa   | d it from the A | pp Store or G    | oogle Play.   |                              |  |

9. A confirmation appears acknowledging that you have successfully updated your profile information. Choose **Log on** to proceed to your HSBCnet personal page.

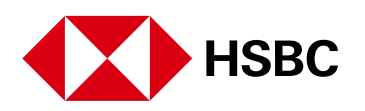

## Disclaimer

This user guide is prepared by HSBC Bank plc ("HSBC") for issuance by it or another member of the HSBC Group, which comprises HSBC Holdings plc and its subsidiaries ("HSBC Group"). The user guide is prepared for use by the relevant issuing HSBC Group member to provide the recipient with guidance in relation to the use of the HSBC Group's products and services referred to in it. It is not intended to constitute an offer of finance or other services, nor does it constitute accounting, investment, legal or tax advice, nor advice in relation to the suitability of the HSBC Group's products or services for the recipient's intended business purposes or activities. The recipient should not rely upon the contents of the user guide and must obtain its own advice in this regard. This user guide should be read in its entirety together with all other relevant terms, guidance and information made available to the recipient in connection with the products and services to which it relates. The HSBC Group does not warrant that the user guide nor any information contained in it is complete or accurate, including any material sourced from a third party and reproduced in the user quide. Any information or opinions are provided as at the date of the user guide and are subject to change without notice at any time. This user guide is intended solely for use by the recipient to whom it is made available by the relevant issuing HSBC Group member. It should not be photocopied, reproduced, distributed, or disclosed in whole or in part to any other organisation or person without the prior written consent of HSBC or other relevant issuing HSBC Group member, each of which excludes any liability in connection with the user guide to the maximum extent permitted by law.

## Disclosures

HSBC Bank plc is authorised by the Prudential Regulation Authority and regulated by the Financial Conduct Authority and the Prudential Regulation Authority. It is listed with the registration number 114216. HSBC Bank plc is a company incorporated under the laws of England and Wales with company registration number 14259 and its registered office at 8 Canada Square, London E14 5HQ. HSBC Bank plc's registered VAT Number is GB 365684514.

HSBC Continental Europe (HBCE) is a public limited company (a société anonyme) with registered office at 38 avenue Kleber 75116 Paris, registered with the Paris Trade and Companies Register under number 775 670 284. HBCE is authorised as credit institution and investment services provider by the Autorité de Contrôle Prudentiel et de Résolution (ACPR) ), regulated by the Autorité des Marchés Financiers and the ACPR, supervised by the European Central Bank as part of the Single Supervisory Mechanism.

Copyright: HSBC Bank plc 2024. ALL RIGHTS RESERVED.

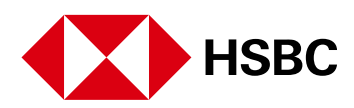